## KARNATAKA EXAMINATION AND ASSESSMENT BOARD

6th Cross, Malleswaram, Bengaluru - 560 003

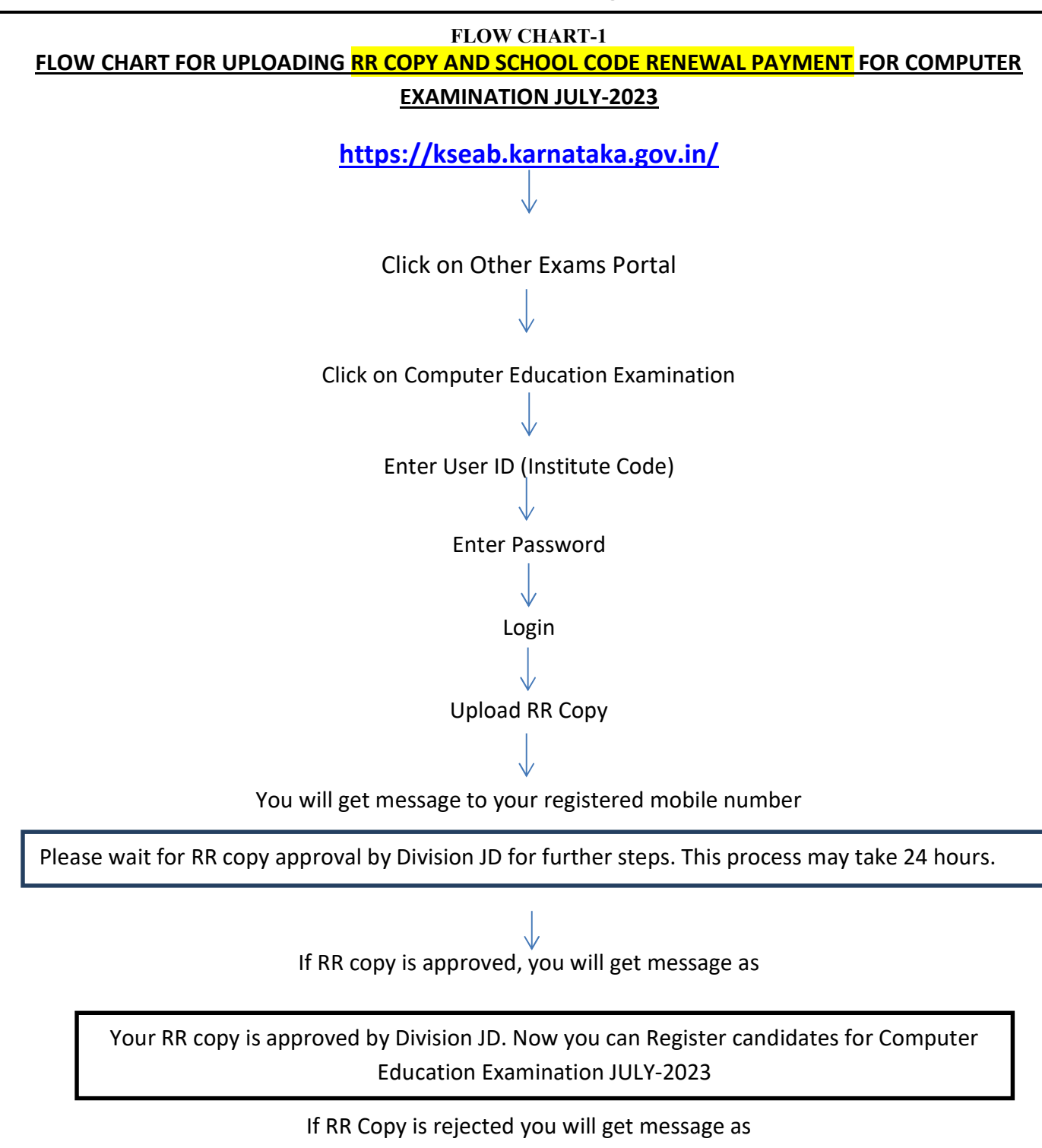

Your RR copy is rejected by Division JD. Please contact Section Officer, Computer Education Examination section.

## KARNATAKA EXAMINATION AND ASSESSMENT BOARD 6<sup>th</sup> Cross, Malleswaram, Bengaluru – 560 003

## FLOW CHART-2

FLOW CHART FOR <mark>ONLINE APPLICATION FOR COMPUTER EDUCATION EXAM -</mark> JULY 2023

https://kseab.karnataka.gov.in/

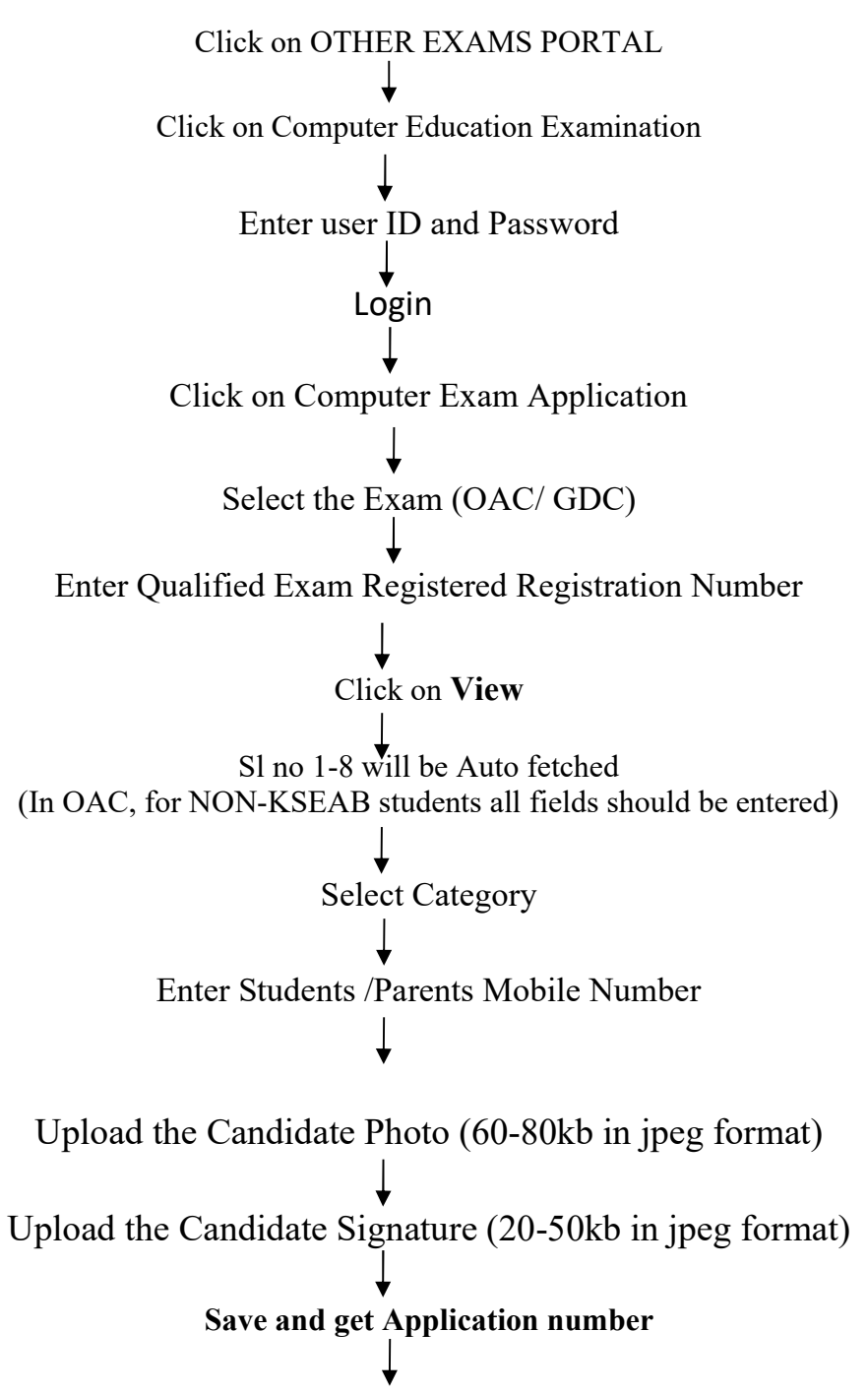

## **Click on Print**

- Take a print copy of application for your reference.
- You can get Nominal Roll of your candidates by clicking on Nominal Roll.